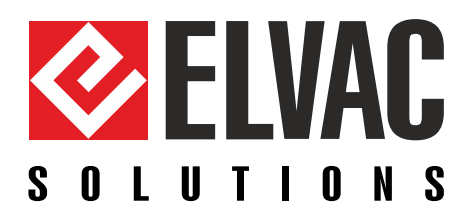

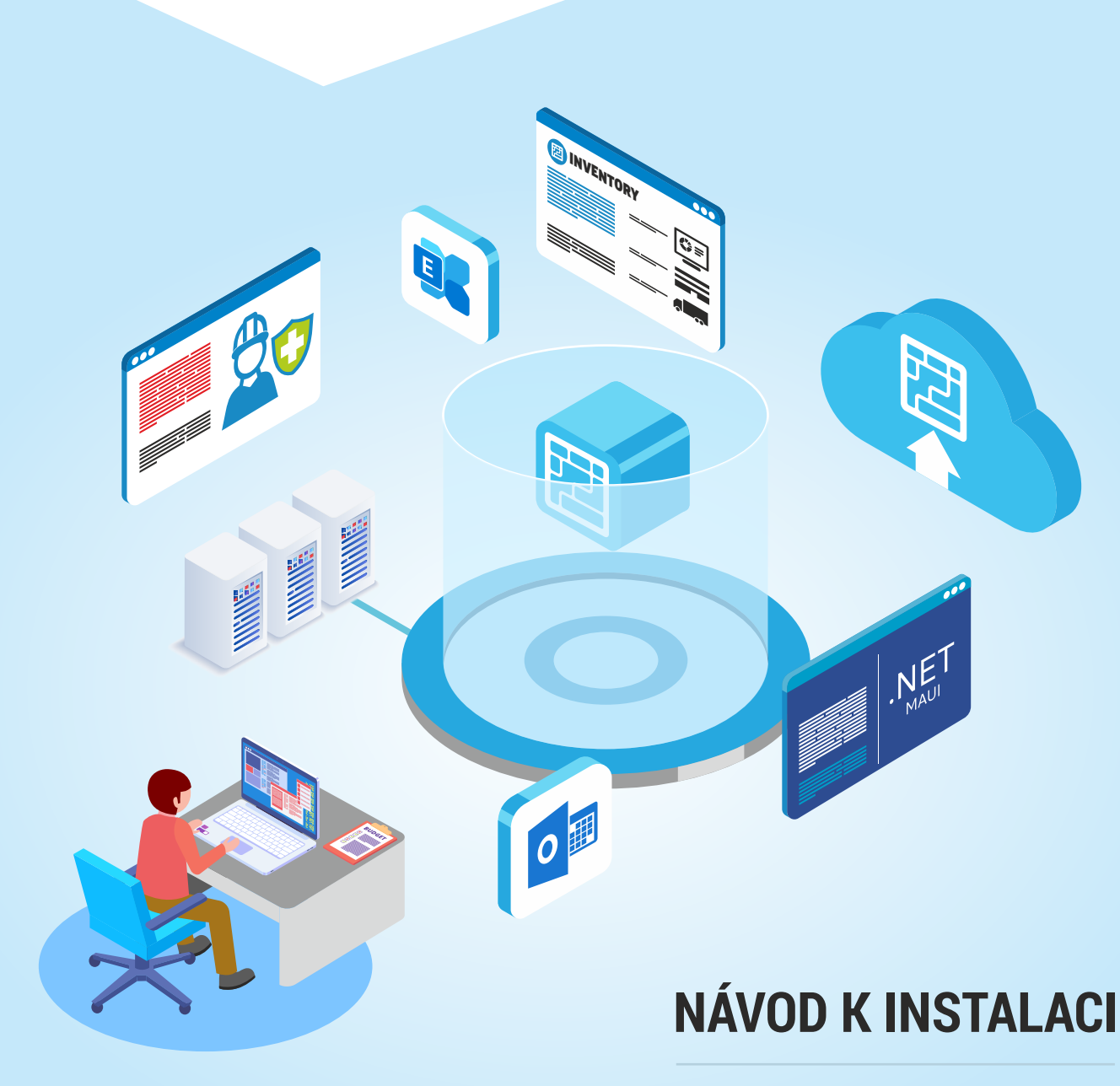

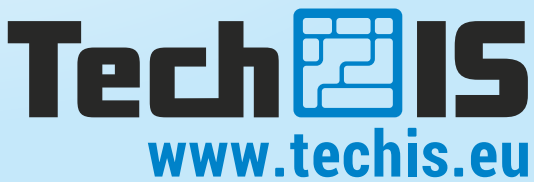

### Obsah

| 1 | PŘEDPOKLADY                                            | Strana | 3       |
|---|--------------------------------------------------------|--------|---------|
| 2 | INSTALACE                                              | Strana | 4 - 10  |
|   | Výběr jazyka instalace                                 |        | 4       |
|   | Úvodní obrazovka instalace                             |        | 4       |
|   | Licenční ujednání                                      |        | 5       |
|   | Vložení licenčního souboru                             |        | 5       |
|   | Nastavení připojení k databázi                         |        | 6-8     |
|   | Volba způsobu provozování systému TechIS               |        | 9       |
|   | Konfigurace síťové verze TechIS                        |        | 10      |
|   | Dokončení instalace TechIS                             |        | 11      |
|   | Konec instalace TechIS                                 |        | 12      |
| 3 | KONFIGURACE SAMOSTATNÉHO IIS SERVERU                   | Strana | 13 - 19 |
|   | Vložení zdrojových souborů                             |        | 13      |
|   | Fondy aplikací                                         |        | 14      |
|   | Povolení 32 bitových aplikací                          |        | 15      |
|   | Vytvoření webu TechIS                                  |        | 16      |
|   | Výběr fondu aplikací                                   |        | 17      |
|   | Převedení WebApi a Apps.WebTerminal na aplikaci        |        | 18      |
|   | Nastavení adresy WebApi                                |        | 19      |
|   | Spuštění WebTerminal                                   |        | 19      |
| 4 | AKTUALIZACE                                            | Strana | 20 - 23 |
|   | Úvodní obrazovka aktualizace                           |        | 20      |
|   | Licenční ujednání                                      |        | 20      |
|   | Vložení licenčního souboru                             |        | 21      |
|   | Umístění webových částí                                |        | 21      |
|   | Souhrnné informace o prováděné aktualizaci produktu Te | chIS   | 22      |
|   | Záloha aplikačních souborů                             |        | 22      |
|   | Konec aktualizace TechIS                               |        | 23      |

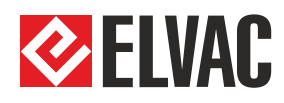

Obchod: +420 597 407 511 obchod@techis.eu Podpora: +420 597 407 507 support@techis.eu Veškeré informace obsažené v tomto dokumentu zůstávají pouze a výlučně vlastnictvím společnosti ELVAC a nesmí být příjemcem zveřejněny třetí straně bez předchozího písemného souhlasu společnosti.

All information contained in this document remains the sole and exclusive property of ELVAC Company and shall not be disclosed by the recipient to third persons without the prior written consent of the Company.

## Předpoklady pro instalaci systému TechIS

#### Předpoklad 1.

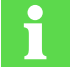

SYSTÉMOVÉ POŽADAVKY TECHIS Pro více informací navštivte <u>www.techis.eu</u>

### Předpoklad 2.

1

Pro úspěšnou instalaci TechIS WebTerminal je nutné mít nainstalovaný **ASP.NET Core Hosting Bundle** a .**NET Desktop Runtime ve verzi 8.0**.

Plná verze instalátoru je na stránce

https://dotnet.microsoft.com/en-us/download/dotnet/thank-you/runtimeaspnetcore-8.0.13-windows-hosting-bundle-installer

https://dotnet.microsoft.com/en-us/download/dotnet/thank-you/runtime-desktop-8.0.13-windows-x64-installer

### Předpoklad 3.

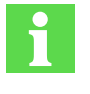

Pro úspěšnou instalaci webové aplikace TechIS Web Terminal je třeba zapnout Windows internetovou informační službu (IIS)

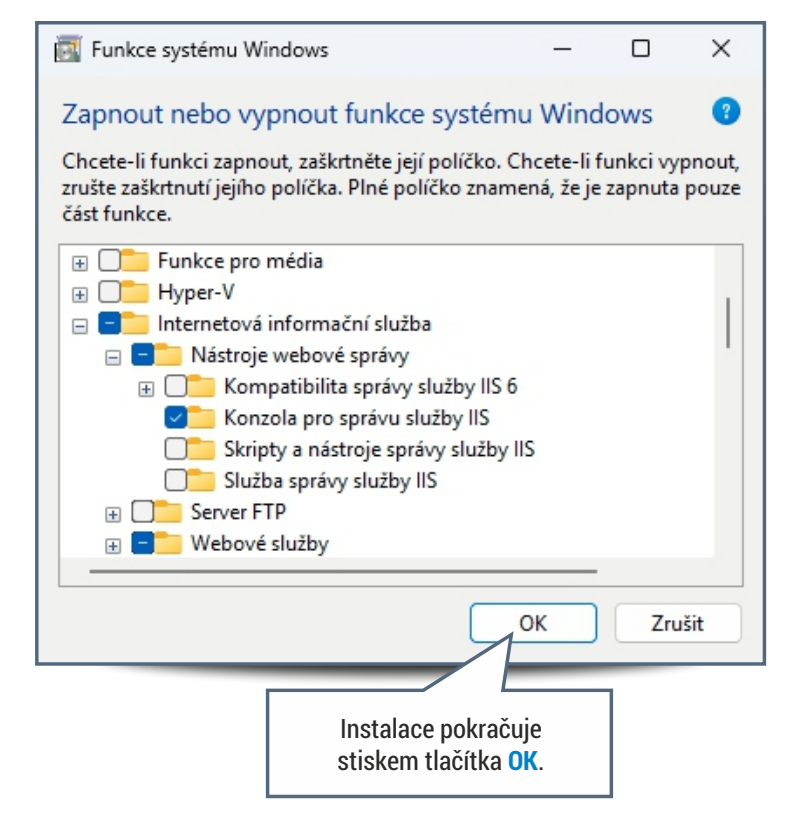

## NÁVOD K INSTALACI SYSTÉMU TECHIS

**Krok 1.** Výběr jazyka instalace

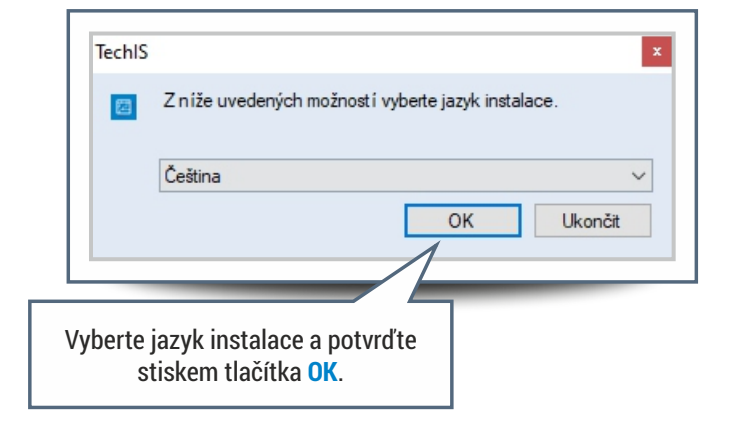

## **Krok 2.** Úvodní obrazovka instalace

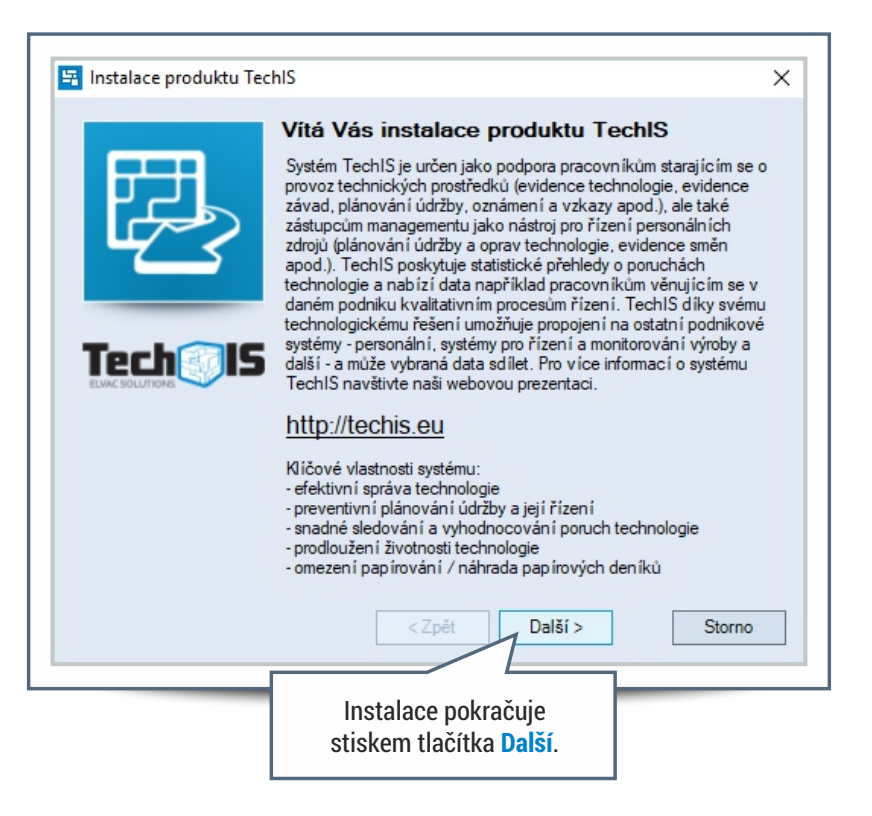

## NÁVOD K INSTALACI SYSTÉMU TECHIS

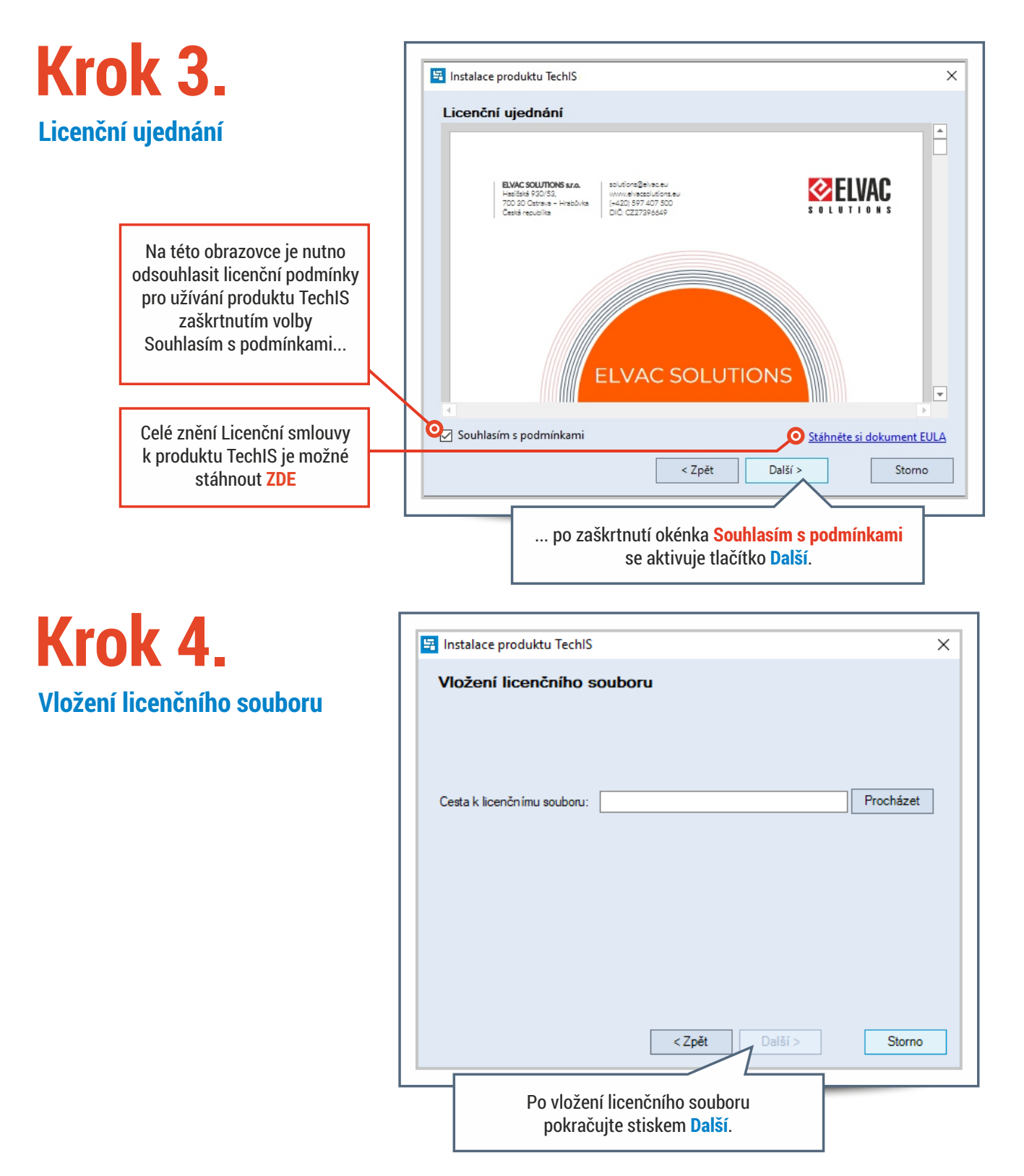

### Konfigurace databáze pro produkt TechIS

# Krok 5.

#### **Obecné nastavení**

Na této obrazovce probíhá konfigurace připojení k databázovému serveru a inicializace databáze produktu TechIS.

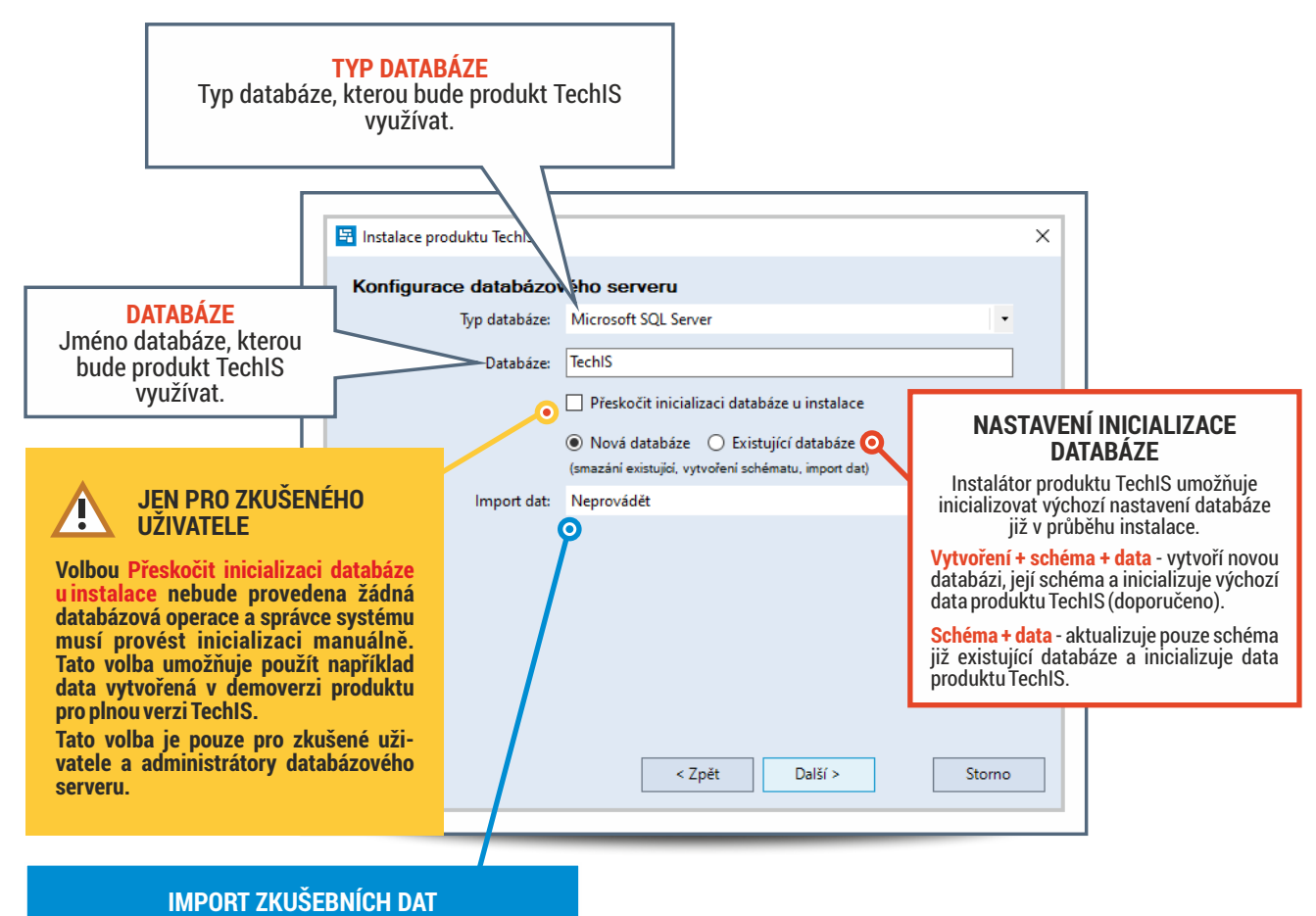

Instalátor produktu TechIS umožňuje v průběhu instalace vytvořit databázi naplněnou zkušebními daty po výběru Import dat - Demo data.

### Konfigurace databáze pro produkt TechIS

# Krok 5.

#### Připojení k databázi

Na této obrazovce probíhá zadání údajů pro připojení k databázovému serveru.

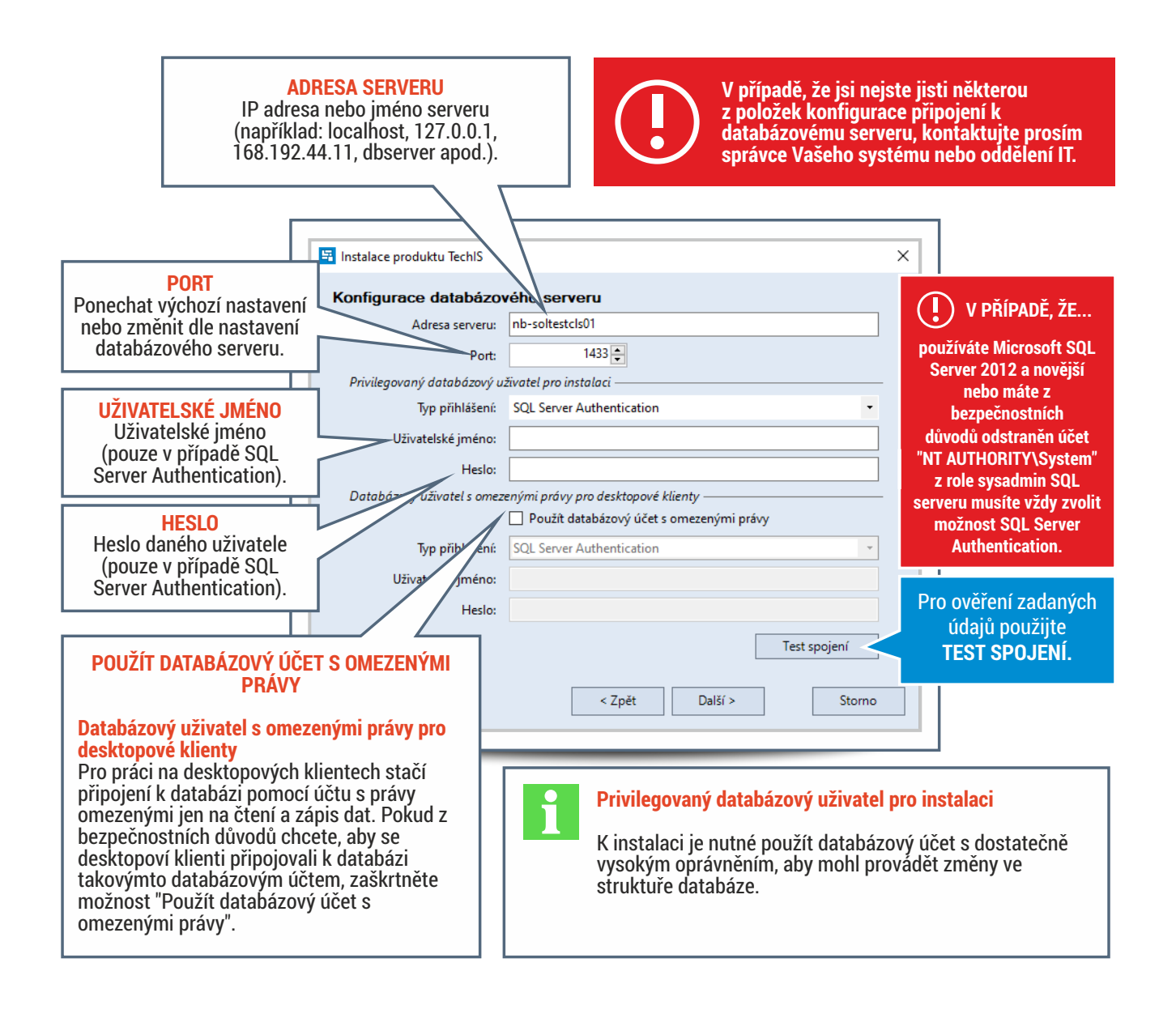

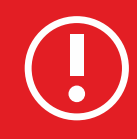

V případě Microsoft SQL Serveru, kdy se nemůžete připojit k databázovému serveru a přesto máte přihlašovací údaje v pořádku, ZKUSTE OVĚŘIT stav služby SQL Server Browser.

SQL Server Browser je služba od Microsoftu, která pomáhá klientským aplikacím připojit se k instancím SQL Serveru. Naslouchá na síti a poskytuje informace o dostupných instancích a jejich portech, což je klíčové zejména pro pojmenované instance, které nepoužívají standardní port 1433. Klient tak nemusí znát konkrétní port – SQL Server Browser ho automaticky sdělí.

Pro správné fungování je nutné službu povolit, spustit a zajistit její dostupnost přes firewall (povolení UDP portu 1434). SQL Server Browser není nutný, pokud běží pouze jedna výchozí instance na známém portu nebo pokud jsou porty ručně nastavené. Z bezpečnostních důvodů lze službu vypnout, pokud není potřeba.

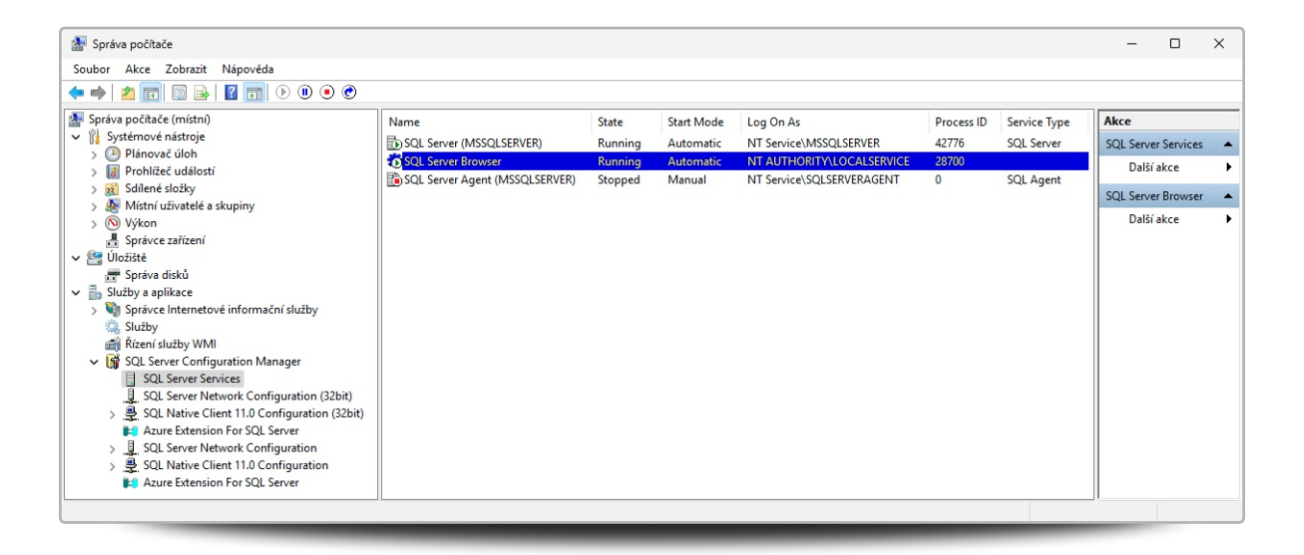

### Volba způsobu provozování systému TechIS

# Krok 6.

#### Systém TechIS

TechIS lze provozovat ve dvou režimech, a to v lokálním a nebo v síťovém režimu.

#### SAMOSTATNÝ IIS SERVER

Pouze při instalaci webové části. Tuto možnost zvolte v případě, že server na kterém provádíte instalaci TechIS, nebude sloužit jako webový server pro TechIS Web Terminal či TechIS Mobile.

V tomto případě budou zdrojové soubory umístěny v instalačním adresáři.

#### LOKÁLNÍ INSTALACE

Slouží k provozu systému pouze na počítači, kde je instalátor spuštěn. Veškeré adresáře a soubory jsou tedy umístěny na tomto počítači. Pokračováním pomocí tlačítka Další bude zobrazen dialog pro dokončení instalace systému TechIS.

#### SÍŤOVÁ INSTALACE

Slouží k provozu systému TechIS v síťovém režimu, kdy produkt používá více uživatelů. Konfigurace tohoto nastavení je popsána v kapitole Konfigurace síťové verze TechIS.

| 📲 Insta | lace produktu TechIS (verze 23.2.13.0)                                                                                                    |                                                                                                    | ×                                                                       |
|---------|----------------------------------------------------------------------------------------------------|----------------------------------------------------------------------------------------------------|-------------------------------------------------------------------------|
| Způs    | sob provozování systému                                                                                                    |                                                                                                    |                                                                         |
| Zvolte  | prosím, jakým způsobem budete provozova sys                                                                                                    | ém TechIS.                                                                                                    |                                                                         |
| 0<br>0  | ) Lokální instalace O Sa                                                                                                    | mostatný IIS server - webov<br>vběží na jiném serveru                                                                                             | vá část TechIS                                                          |
| Ĩ       | Síťová instalace<br>Sítová UNC cesta ke sdílené složce pro aktuali                                                                                                    | zace na straně klienta                                                                                                    |                                                                         |
|         | \\server\verejna_slozka                                                                                                    |                                                                                                    |                                                                         |
|         | Sítová UNC cesta ke sdílené složce pro instala                                                                                                    | zi                                                                                                    |                                                                         |
|         | \\server\privatni_slozka                                                                                                    |                                                                                                    | Test                                                                    |
|         | Instalátor produktu TechlS do tohoto umístění<br>Pro distribuci aplikace TechlS k jejím uživatelůr<br>který provede její instalaci na klientských stani<br>kde je nainstalován tento produkt (viz následu<br>Prosím, ujistěte se, že všichni uživatelé ap<br>síťovému úložišti pomocí zadané síťové ce | zkopíruje soubory hlavní aj<br>n použijte aplikaci TechISCI<br>(ích. Tato aplikace bude un<br>ící obrazovka).<br>ikace TechIS mají přístu<br>sty. | plikace.<br>lientInstaller,<br>nístěna ve složce,<br><b>up k tomuto</b> |
|         | < Zpět                                                                                                    | Další >                                                                                                    | Storno                                                                  |

### Volba způsobu provozování systému TechIS

#### Konfigurace síťové verze TechIS

Pro provoz systému TechIS v síťovém režimu je nutno nastavit sdílenou složku pro aktualizace klientských aplikací.

Po dokončení instalace serverové části je potřeba na klientských počítačích nainstalovat klientskou aplikaci. Ta si bude z této sdílené složky stahovat aktualizace. Instalátor klientské aplikace bude po dokončení instalace serverové části umístěn v jejím podadresáři DesktopInstaller.

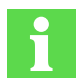

#### **INFORMACE PRO UŽIVATELE**

Uživateli provádějící instalaci je umožněno specifikovat dvě reprezentace stejné složky. Tohoto je vhodné využít v případech, kdy je žádoucí omezit přístup uživatelů systému TechIS k této složce pouze v režimu pro čtení. Sdílená složka pro instalaci pak umožňuje i zápis pro uživatele, který provádí instalaci. Takto je zajištěno oddělení práv pro uživatele systému TechIS a administrátory IT.

V případě, že tento scénář nebude při provozu podporován, je nutné uvést do obou polí cestu ke stejné sdílené složce.

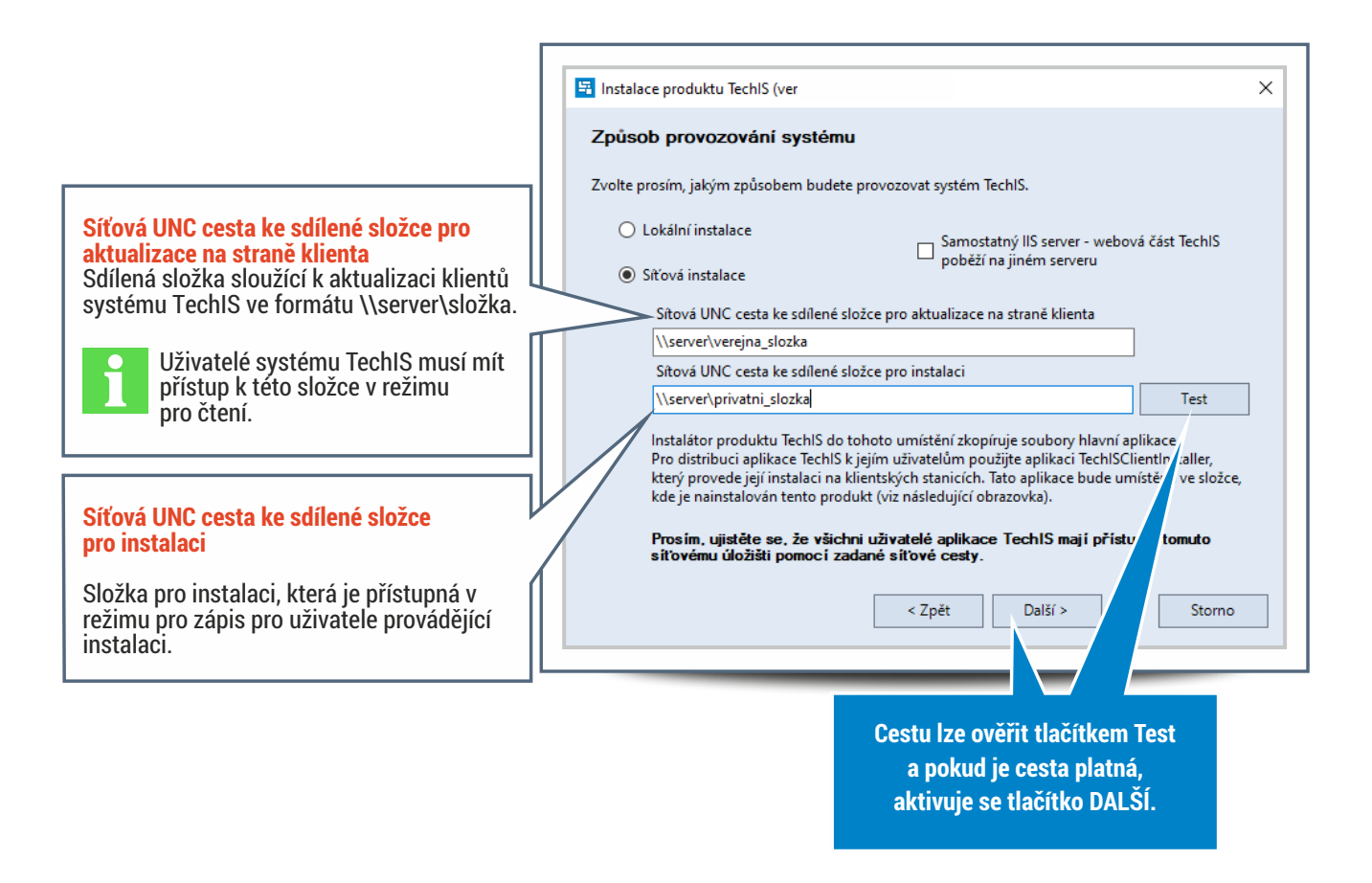

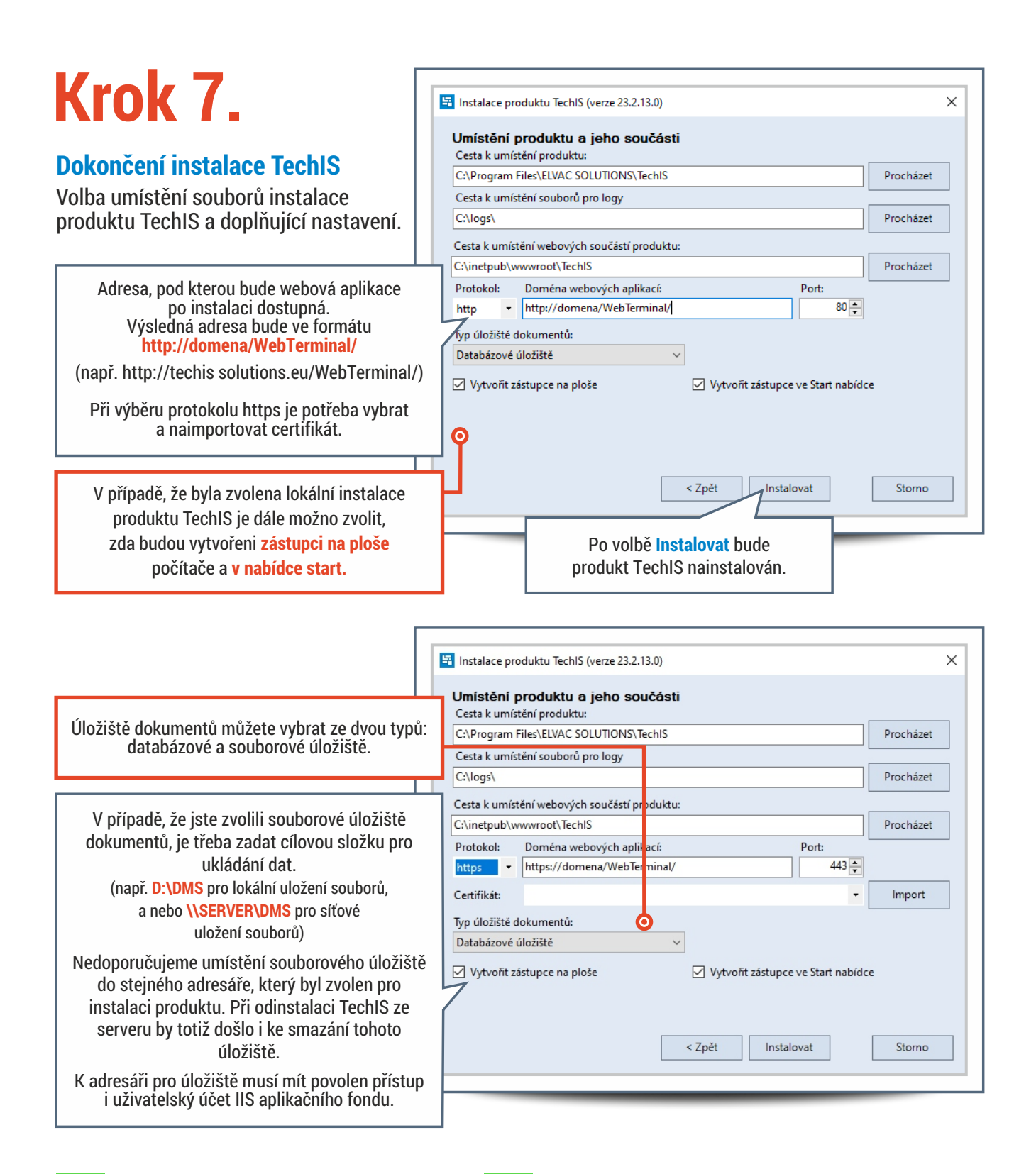

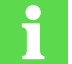

Souborová služba vyžaduje pro korektní funkcionalitu oprávnění pro čtení/zápis na tuto složku

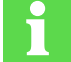

Během instalace dochází k ověření splnění systémových požadavků pro provoz webové aplikace. Pokud není nainstalovaná IIS ve verzi 7.0 a vyšší, bude na to uživatel v 6. kroku upozorněn dialogem.

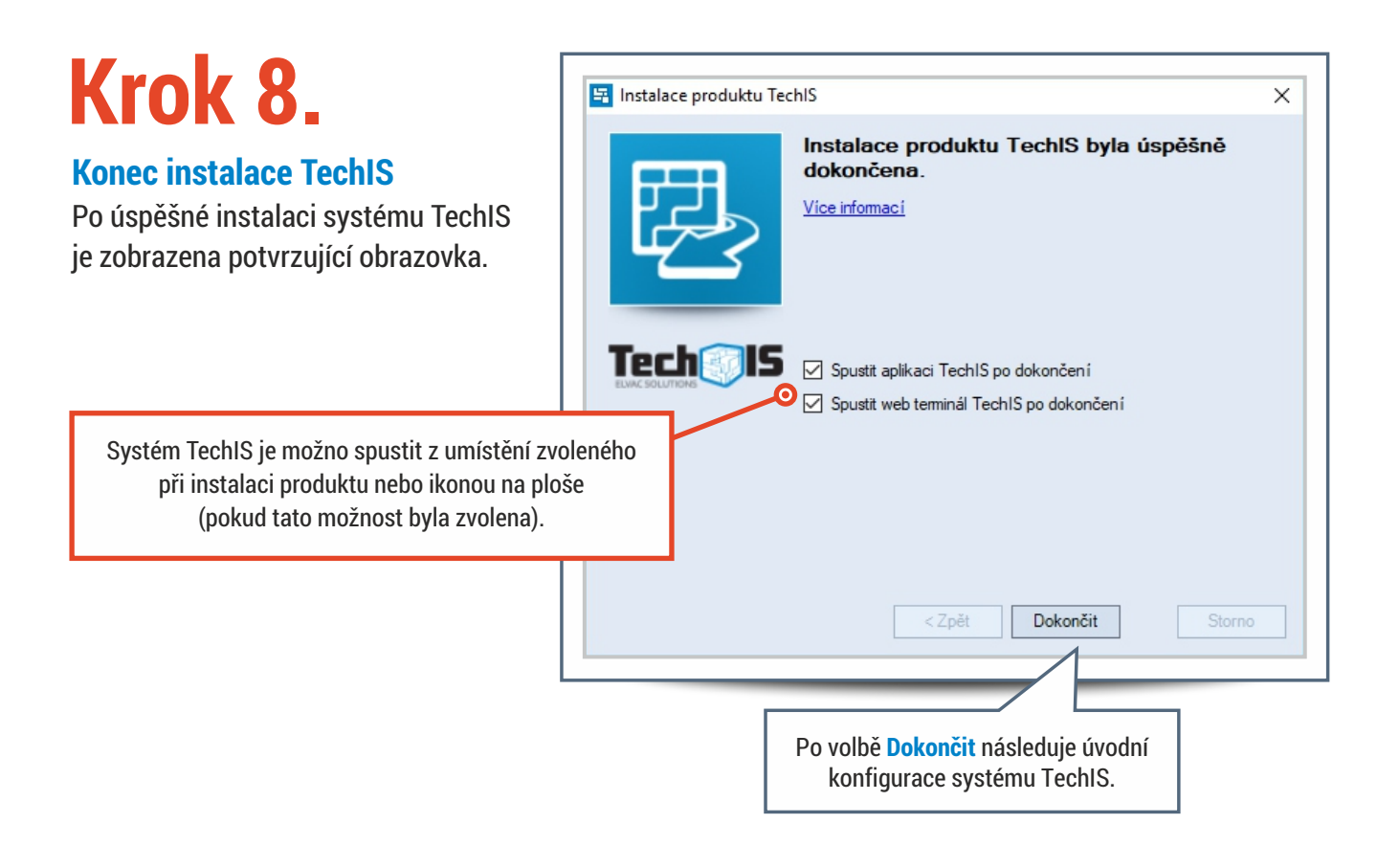

Po úspěšné instalaci systému TechIS je zobrazena potvrzující obrazovka.

## **KONFIGURACE SAMOSTATNÉHO IIS SERVERU**

V případě, že jste v průběhu instalace vybrali volbu SAMOSTATNÝ IIS SERVER, je potřeba IIS server nakonfigurovat, aby na něm mohla běžet webová část TechIS.

Webová část se skládá ze dvou aplikací: WebApi (REST API) a WebTerminal. Zdrojové soubory obou aplikací najdete po dokončení instalace TechIS v instalačním adresáři.

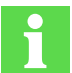

Dalším předpokladem je nainstalovaný ASP.NET Core Hosting Bundle minimálně ve verzi 8.0.0

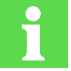

Pro správnou funkčnost WebApi musí být v AppPoolu na IIS serveru povolen běh 32 bitových aplikací (viz krok 3).

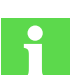

Aby mohl WebTerminal komunikovat s WebApi, je nutné nastavit v jeho konfiguračním souboru adresu, na které WebApi běží (viz krok 7).

# Krok 1.

#### Vložení zdrojových souborů

Po dokončení instalace TechIS se v instalačním adresáři objeví ve složce WebApplicationInstaller soubory WebTerminal.zip a WebApi.zip.

Ve složce C:\inetpub\wwwroot vytvořte složku TechIS a následně do ní tyto archivy rozbalte.

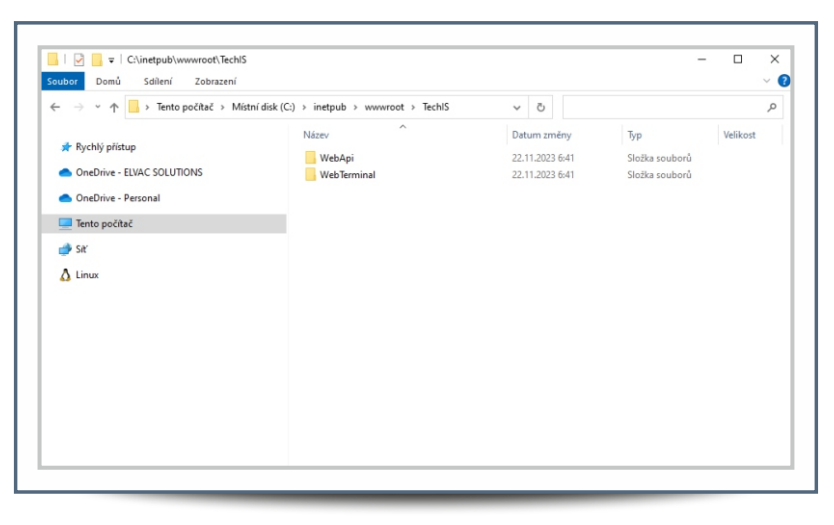

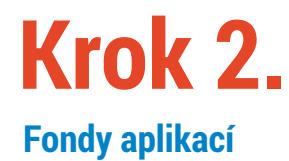

Otevřete Správce IIS, přejděte do složky Fondy aplikací a přidejte nový fond.

| ← → ② • KOZIELOVA-NB      | <ul> <li>Fondy aplikací</li> </ul>                                                                                                    |                                                                                                    |                                                                                     |                                                                                                    |                            |  |      | <b>11</b> 2 | s 🔄 🔞 |  |
|---------------------------|----------------------------------------------------------------------------------------------------|----------------------------------------------------------------------------------------------------|-------------------------------------------------------------------------------------|----------------------------------------------------------------------------------------------------|----------------------------|--|------|-------------|-------|--|
| Soubor Zobrazit Nápověda  |                                                                                                    |                                                                                                    |                                                                                     |                                                                                                    |                            |  |      |             |       |  |
| Připojení                 | Conduce                                                                                                    | alila a'                                                                                                    |                                                                                     |                                                                                                    |                            |  | Akce |             |       |  |
| KOZIELOVA-NB (ELCOMGROU   | Na této stránce lze zo                                                                                                    | Přidat fond aplikací<br>Nastavit předvolby fondu<br>aplikací                                                                                                    |                                                                                     |                                                                                                    |                            |  |      |             |       |  |
| V a Weby                  | Filtr • Print • Print                                                                                                    |                                                                                                    |                                                                                     |                                                                                                    |                            |  |      | Nápověda    |       |  |
| >tepnet_client<br>>TechtS | Nizer<br>AT V2D<br>AT V2D | Sar         Verze AFET_           Spuitte.         v2.0           Spuitte.         v4.0           Spuitte.         v4.0           Spuitte.         v4.0           Spuitte.         v4.0           Spuitte.         v4.0           Spuitte.         v4.0           Spuitte.         v4.0           Spuitte.         v4.0           Spuitte.         v4.0           Nature of periodic logitanci.         Nature of periodic logitanci.           Nature of periodic logitanci.         Nature of periodic logitanci. | Spravovaný rež<br>Integrovaný<br>Klasický<br>Integrovaný<br>Klasický<br>Integrovaný | Identita<br>ApplicationPoolid<br>ApplicationPoolid<br>ApplicationPoolid<br>ApplicationPoolid<br>ApplicationPoolid | Aplikace 0 0 0 0 0 0 0 1 1 |  |      |             |       |  |
| s >                       | Zobrazení funkcí                                                                                                    | 🚡 Zobrazení obsahu                                                                                                    |                                                                                     |                                                                                                    |                            |  |      |             | •     |  |

Tento fond pojmenujte jako **TechISAppPool**.

U Verze .NET CLR zvolte možnost Bez spravovaného kódu

| Přidat fond aplikací                                | ?      | ×      |
|-----------------------------------------------------|--------|--------|
| Název:                                              |        |        |
| TechISAppPool                                       |        |        |
| Verze .NET <u>C</u> LR:                             |        |        |
| Bez spravovaného kódu                               |        | $\sim$ |
| Sp <u>r</u> avovaný režim kanálů:                   |        |        |
| Integrovaný $\checkmark$                            |        |        |
| Spustit fond aplikací ihned                         |        |        |
| ОК                                                  | Storno |        |
|                                                     |        |        |
| Pokračujte stisknutím<br>tlačítka <mark>OK</mark> . |        |        |

## Krok 3. Povolení 32 bitových aplikací

Nyní klikněte pravým tlačítkem na fond s názvem **TechISAppPool** a zvolte **Upřesnit nastavení**.

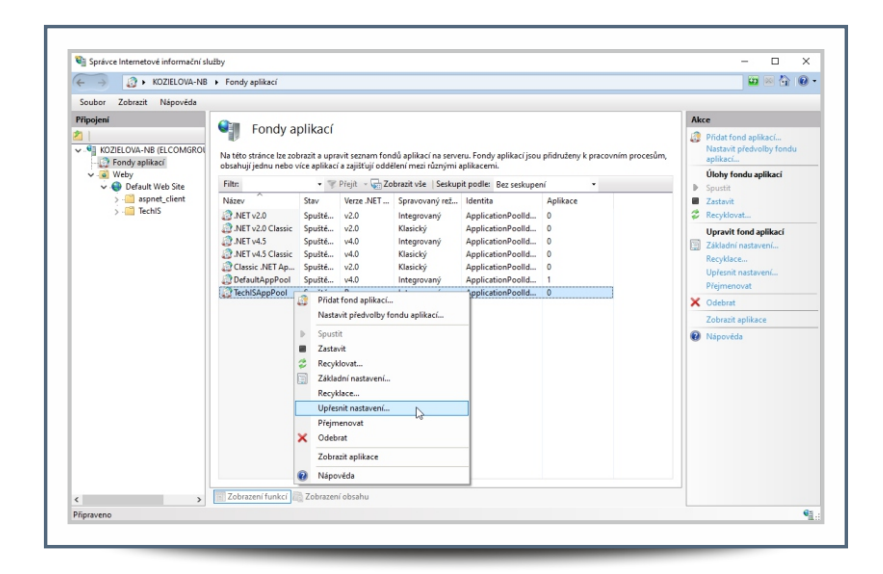

Zde nastavte volbu **Povolit 32bitové aplikace** na hodnotu **True** a volbu **Režim spuštění** na **AlwaysRunning**.

| ~                     | (Obecné)                                                                                                    |                                                                                            |                                       | ^                |  |  |  |
|-----------------------|----------------------------------------------------------------------------------------------------|--------------------------------------------------------------------------------------------|---------------------------------------|------------------|--|--|--|
|                       | Délka fronty                                                                                                    | 1000                                                                                       |                                       |                  |  |  |  |
|                       | Název                                                                                                    | TechISAppPool                                                                              |                                       |                  |  |  |  |
|                       | Povolit 32bitové aplikace                                                                                                | True                                                                                       |                                       | ~                |  |  |  |
|                       | Režim spuštění                                                                                                    | AlwaysRunning                                                                              |                                       |                  |  |  |  |
|                       | Spravovaný režim kanálu                                                                                                  | Integrated                                                                                 |                                       |                  |  |  |  |
|                       | Verze .NET CLR                                                                                                    | Bez spravovaného kód                                                                       | u                                     |                  |  |  |  |
| ~                     | Model procesu                                                                                                    |                                                                                            |                                       |                  |  |  |  |
|                       | Akce při vypršení časového li                                                                                            | imit Terminate                                                                             |                                       |                  |  |  |  |
|                       | Časový limit nečinnosti (min                                                                                             | ) 20                                                                                       |                                       |                  |  |  |  |
|                       | Časový limit spuštění (s)                                                                                                | 90                                                                                         |                                       |                  |  |  |  |
|                       | Časový limit ukončení (s)                                                                                                | 90                                                                                         |                                       |                  |  |  |  |
| >                     | Generovat položku protokolu                                                                                              | u uc                                                                                       |                                       |                  |  |  |  |
|                       | Identita                                                                                                    | ApplicationPoolIdentity                                                                    | /                                     |                  |  |  |  |
|                       | Maximální počet pracovních                                                                                               | prc 1                                                                                      |                                       |                  |  |  |  |
|                       | Maximální prodleva příkazu                                                                                               | pin <u>c</u> 90                                                                            |                                       |                  |  |  |  |
|                       | Načíst profil uživatele                                                                                                  | True                                                                                       |                                       |                  |  |  |  |
|                       | Povolený příkaz ping                                                                                                    | True                                                                                       |                                       |                  |  |  |  |
|                       | Prodleva příkazu ping (s)                                                                                                | 30                                                                                         |                                       | $\sim$           |  |  |  |
| Po<br>[er<br>na<br>ap | volit 32bitové aplikace<br>nable32BitAppOnWin64] Je-li r<br>64bitovém operačním systém<br>likací, budou fungovat v režim | nastavena hodnota True pro f<br>nu, pracovní procesy, které ob<br>nu WOW64 (Windows on Wir | ond aplik<br>osluhují fo<br>ndows64). | ací<br>ond<br>Pr |  |  |  |
|                       |                                                                                                    | ок                                                                                         | Storn                                 | 0                |  |  |  |
|                       |                                                                                                    |                                                                                            |                                       |                  |  |  |  |

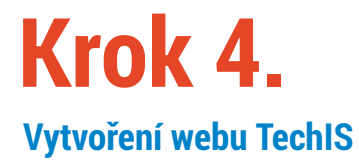

Přejděte do Správce Internetové informační služby

Klikněte pravým tlačítkem na složku Weby a zvolte Přidat web…

|                                                       | KOZIELOVA-NB         | <ul> <li>Weby</li> </ul> |                   |                         |                                       |                               | 😐 🖂 🔒 🔞                 |
|-------------------------------------------------------|----------------------|--------------------------|-------------------|-------------------------|---------------------------------------|-------------------------------|-------------------------|
| Soubor Zobrazit                                       | <u>N</u> ápověda     |                          |                   |                         |                                       |                               |                         |
| Připojení                                             |                      | All Moh                  | ,                 |                         |                                       |                               | Akce                    |
| 2                                                     |                      | - Web                    |                   |                         |                                       |                               | 💣 Přidat web            |
| <ul> <li>KOZIELOVA-NI</li> <li>Fondy aplil</li> </ul> | B (ELCOMGROU<br>Kací | Filtr:                   | - 👎 <u>P</u> ř    | ejit - 🕁 Zo <u>b</u> ra | zit vše   Seskupit podle: Bez seskupe | ení •                         | Nastavit předvolby webu |
| v 🙆 Weby                                              | Dřídat web           | Niese.                   | ID                | Stav                    | Vazba                                 | Cesta                         | W Napoveda              |
| V                                                     | Aldualizauat         | 4                        |                   | Spušténo (              | *:80 (http)                           | %SystemDrive%\inetpub\wwwroot |                         |
| 5 📲 🦉                                                 | Dermanzover          |                          |                   |                         |                                       |                               |                         |
| * <u>0</u>                                            | Prepnout na zo       | prazeni obsahu           |                   |                         |                                       |                               |                         |
|                                                       |                      |                          |                   |                         |                                       |                               |                         |
|                                                       |                      |                          |                   |                         |                                       |                               |                         |
|                                                       |                      |                          |                   |                         |                                       |                               |                         |
|                                                       |                      |                          |                   |                         |                                       |                               |                         |
|                                                       |                      |                          |                   |                         |                                       |                               |                         |
|                                                       |                      |                          |                   |                         |                                       |                               |                         |
|                                                       |                      |                          |                   |                         |                                       |                               |                         |
|                                                       |                      |                          |                   |                         |                                       |                               |                         |
|                                                       |                      |                          |                   |                         |                                       |                               |                         |
|                                                       |                      |                          |                   |                         |                                       |                               |                         |
|                                                       |                      |                          |                   |                         |                                       |                               |                         |
|                                                       |                      |                          |                   |                         |                                       |                               |                         |
|                                                       |                      |                          |                   |                         |                                       |                               |                         |
|                                                       |                      |                          |                   |                         |                                       |                               |                         |
|                                                       |                      |                          |                   |                         |                                       |                               |                         |
|                                                       |                      | ¢                        |                   |                         |                                       |                               |                         |
|                                                       |                      | <                        | ri 🙉 Zohrazeni ol | hsahu                   |                                       |                               |                         |

## **Krok 5.** Výběr fondu aplikací

Klikněte na <mark>Vybrat…</mark> a v zobrazeném dialogovém okně vyberte jako Fond aplikace možnost TechISAppPool.

| TechIS              | TechIS Vubrat                                                      |  |
|---------------------|--------------------------------------------------------------------|--|
| Adresář obsahu      |                                                                    |  |
| Fyzická cesta:      |                                                                    |  |
| Předávací ověřovár  | ní                                                                 |  |
| Připojit jako       | Test nastavení                                                     |  |
| Vazba               | Vybrat fond aplikací ? ×                                           |  |
| Тур:                | Fond aplikací:                                                     |  |
| http                | TechISAppPool ~                                                    |  |
| Název hostitele:    | Vlastnosti:                                                        |  |
| Příklad: www.conto  | Verze .Net CLR: Bez spravovaného kódu<br>Režim kanálů: Integrovaný |  |
|                     | OK Storno                                                          |  |
|                     | Pokračujte stisknutím<br>tlačítka <mark>OK</mark> .                |  |
| ☐ Spustit web ihned |                                                                    |  |
|                     |                                                                    |  |

#### Jako název webu uveďte TechIS a do pole Fyzická cesta zadejte: C:\inetpub\wwwroot\TechIS

| Název <u>w</u> ebu:     | <u>F</u> ond aplika          | cí:   |                 |
|-------------------------|------------------------------|-------|-----------------|
| TechIS                  | TechISAppP                   | ool   | Vy <u>b</u> rat |
| Adresář obsahu          |                              |       |                 |
| Fyzic <u>k</u> á cesta: |                              |       |                 |
| C:\inetpub\wwwrod       | ot\TechIS                    |       |                 |
| Předávací ověřování     | í                            |       |                 |
|                         | -                            |       |                 |
| <u>P</u> řipojit jako   | Test nastav <u>e</u> ní      |       |                 |
|                         |                              |       |                 |
| Vazba                   |                              |       |                 |
| <u>Т</u> ур:            | IP <u>a</u> dresa:           | Port: |                 |
| http 🔨                  | Všechny nepřiřazené          | ~ 80  |                 |
| Název hostitele:        |                              |       |                 |
| _                       |                              |       |                 |
| Příklad: www.contor     | so com neho marketing contos | 0.000 |                 |
| r fikiau, www.cofflo:   | soleon nebo marketing.contos | o.com |                 |
|                         |                              |       |                 |
|                         |                              |       |                 |
| ✓ Spustit web ihned     |                              |       |                 |
| Spustit web ihned       |                              |       |                 |
| Spustit web ihned       |                              | ОК    | Storno          |

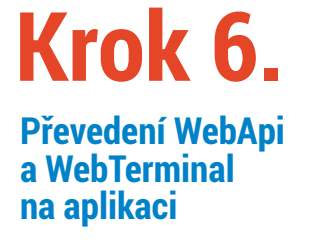

Otevřete složky **Weby** a **TechIS**. Zde se nachází rozbalené archivy.

Nad složkami WebTerminal a WebApi klikněte pravým tlačítkem a vyberte volbu Převést na aplikaci.

| Soubor Zobrazit                                                                                                    | Nápověda                                                                                                    |                                                                                                    |           |                                                        |                                                                       |                                                                                           |                                                                                                    |
|----------------------------------------------------------------------------------------------------|----------------------------------------------------------------------------------------------------|----------------------------------------------------------------------------------------------------|-----------|--------------------------------------------------------|-----------------------------------------------------------------------|-------------------------------------------------------------------------------------------|----------------------------------------------------------------------------------------------------|
| Yespini<br>→ ND2ELOVA-N<br>→ ND2ELOVA-N<br>→ ND2E | Bejericki<br>Bejericki<br>Bejericki<br>Web Site<br>Prozkowm.<br>Upravit op<br>Previst na<br>Prozkowm.<br>Spravovat<br>Spravovat<br>Preprovat<br>Preprovat | Weby<br>Filte:<br>Narev A<br>Dealth Web Site<br>Technology<br>at<br>actionedini.<br>aptikked<br>at adreadin.<br>at abbracení obsahu | - 7       | r Ehijt - 😱 Zohran<br>Star<br>Sputteno (<br>Sputteno ( | zt vie   Seskupit podie   B<br>Viziba<br>~20 (http:)<br>~3000 (http:) | zz seskupeni *<br>Cesta<br>%SystemDrive%i)netpublivoworoot<br>C(jinetpublivoworoot).keht5 | Patce           Image: Status of the sectors           Natata indication water           Uppend web           Vary           Image: Status           Image: Status |
| <<br>Nipraveno                                                                                                    | >                                                                                                    | <                                                                                                    | 🔁 Zobraze | ní obsahu                                              |                                                                       | >                                                                                         | Nápověda                                                                                                    |

| Přidat aplikaci                                                                       |                                              |                | ? ×    |
|---------------------------------------------------------------------------------------|----------------------------------------------|----------------|--------|
| Název webu:<br>Cesta:                                                                 | TechIS<br>/                                  |                |        |
| Alias:                                                                                |                                              | Fond aplikací: |        |
| WebTerminal                                                                           |                                              | TechIS         | Vybrat |
| Fyzicka cesta:<br>C:\inetpub\www<br>Předávací ověřc<br>Připojit jako<br>Povolit předi | wroot\TechIS\<br>wání<br>Test nas<br>načtení | WebTerminal    |        |
|                                                                                       |                                              | ОК             | Storno |
|                                                                                       |                                              |                |        |

## **Krok 7.** Nastavení adresy WebApi

Přejděte do složky <u>C:\inetpub\wwwroot\TechIS\WebTerminal</u> a otevřete soubor config.js. Zde zadejte skutečnou adresu, na které běží WebApi (např. <u>http://localhost/WebApi/</u>) Poté soubor uložte.

| *config.js – Poznámkový blok                                                                             |                     |              | -           | × |
|----------------------------------------------------------------------------------------------------|---------------------|--------------|-------------|---|
| Soubor Úpravy Formát Zobrazení Nápověda                                                                  |                     |              |             |   |
| <pre>var Configs = {     "WebApiUr1": "http://localhost/WebAp     "WindowsAuthentication": false }</pre> | ji∕",               |              |             |   |
| ¢                                                                                                    |                     |              |             | > |
|                                                                                                    | Řádek 2. Slouper 43 | 100 % Window | (CRLE) LITE |   |

## Krok 8. Spuštění WebTerminal

Nyní můžete v prohlížeči otevřít adresu webové aplikace WebTerminal (např. <u>http://localhost/WebTerminal</u>).

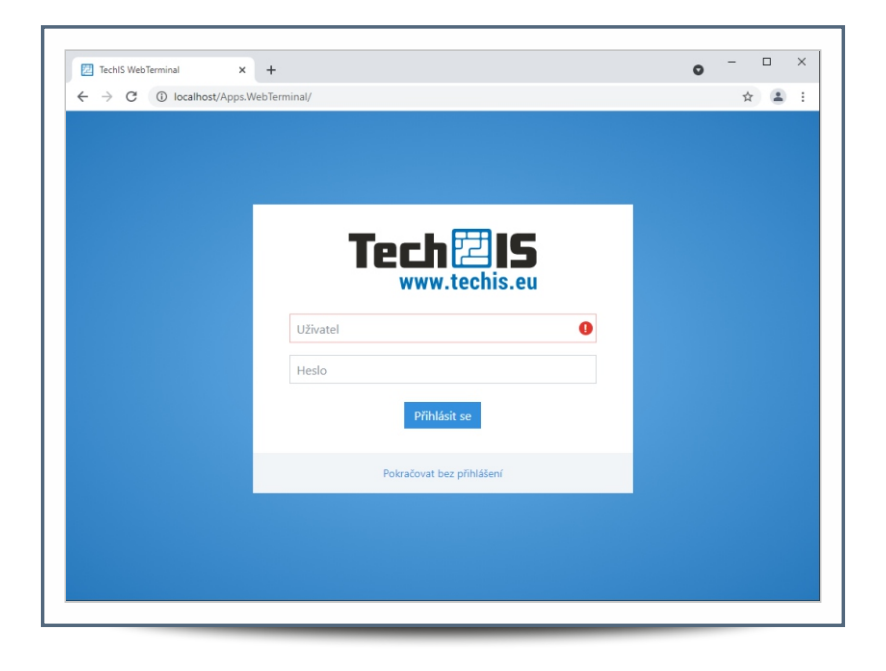

## NÁVOD NA AKTUALIZACI

Krok 1. Úvodní obrazovka aktualizace

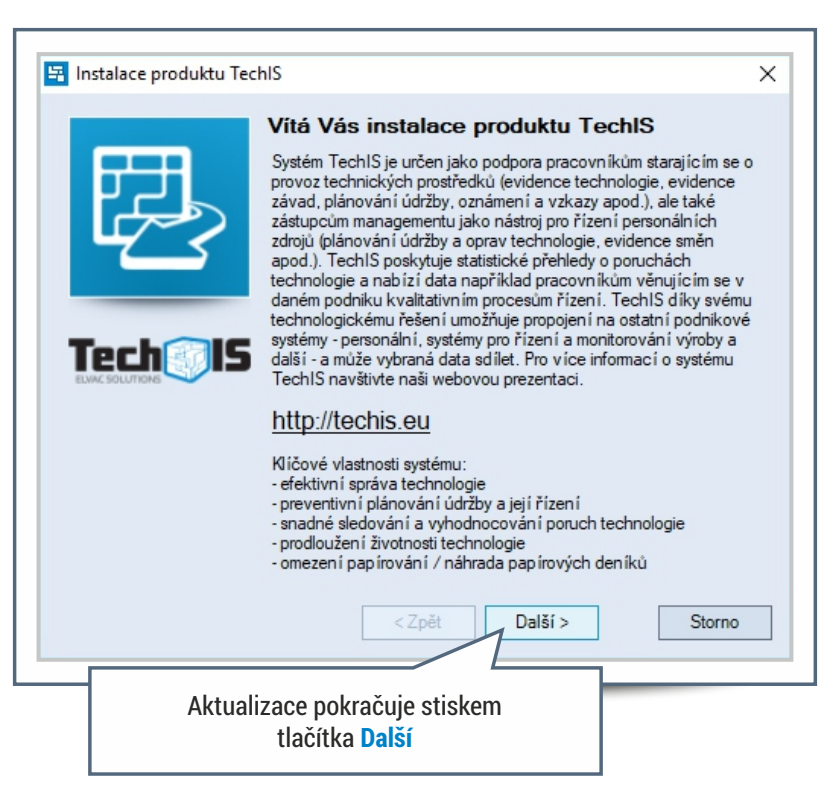

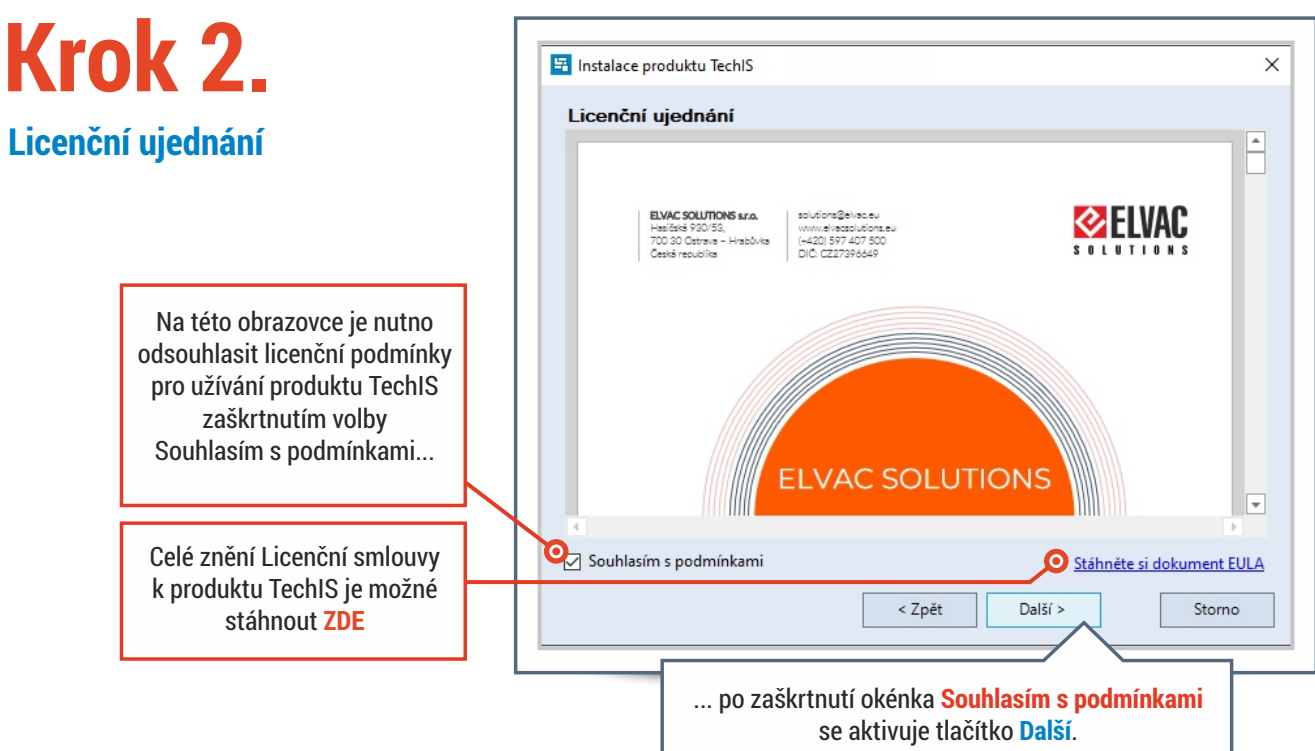

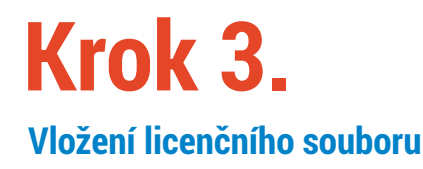

| 🔄 Ir | nstalace produktu TechIS                                   | ×      |
|------|------------------------------------------------------------|--------|
| V    | ložení licenčního souboru                                  |        |
| Ce   | esta k licenčnímu souboru: Proc                            | házet  |
|      | < Zpět Další >                                             | Storno |
|      | Po vložení licenčního souboru<br>pokračujte stiskem Další. |        |

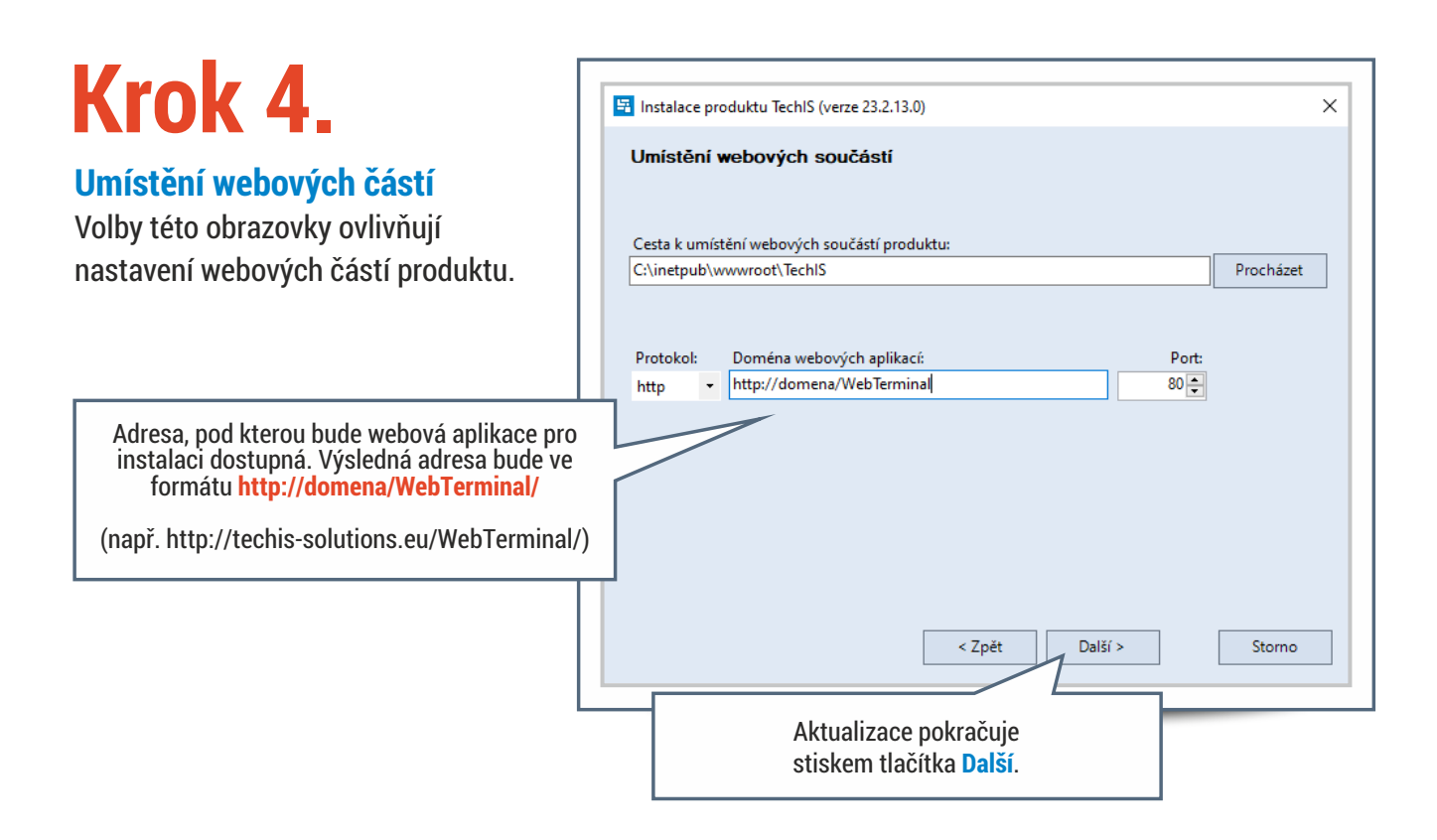

## Krok 5.

Souhrnné informace o prováděné aktualizaci produktu TechIS

| In       | istalace produktu TechlS                                                                                                    |
|----------|----------------------------------------------------------------------------------------------------|
| Ak       | tualizace produktu TechIS                                                                                                    |
| Bue      | de provedena aktualizace systému TechIS na verzi                                                                                    |
| Ná       | sledující komponenty budou aktualizovány:                                                                                           |
|          | Aplikace TechIS Desktop<br>Služba TaskServer<br>Webová aplikace                                                                     |
| Ce       | esta k umístění produktu:                                                                                                    |
| C:       | \Program Files\ELVAC SOLUTIONS\TechIS                                                                                               |
| Da       | itabáze:                                                                                                    |
| SR       | V-SOLSQLDEV2\SQL2014 => TechIS                                                                                                    |
| Sp       | ojení s databázovým serverem:                                                                                                    |
| er<br>S( | ncrypt=False; xpoprovider=EdfMSSqlServer; password=*****; data source=SRV-<br>DLSQLDEV2\SQL2014; user id=sa; initial catalog=TechIS |
|          | < Zpět Další > Storno                                                                                                    |
| _        | Aktualizace pokračuje                                                                                                    |

## Krok 6.

#### Záloha aplikačních souborů

Před aktualizací produktu je vhodné zálohovat aplikační soubory. Tato záloha pomůže při případné obnově původní verze produktu

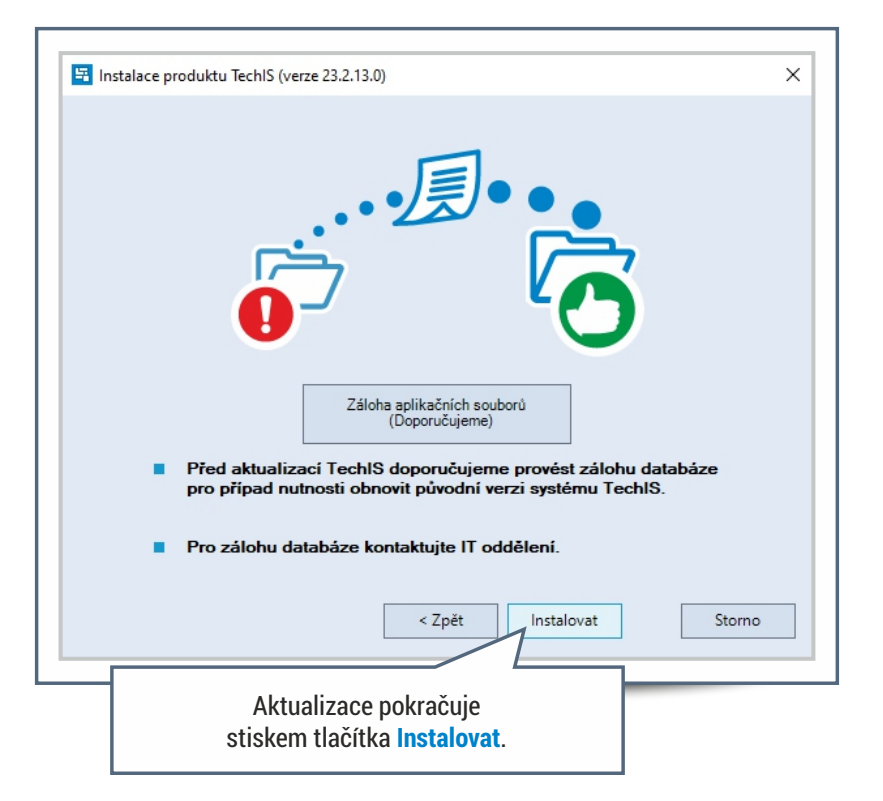

# Krok 7.

#### Konec aktualizace TechIS

Po úspěšné aktualizaci systému TechIS je zobrazena potvrzující obrazovka.

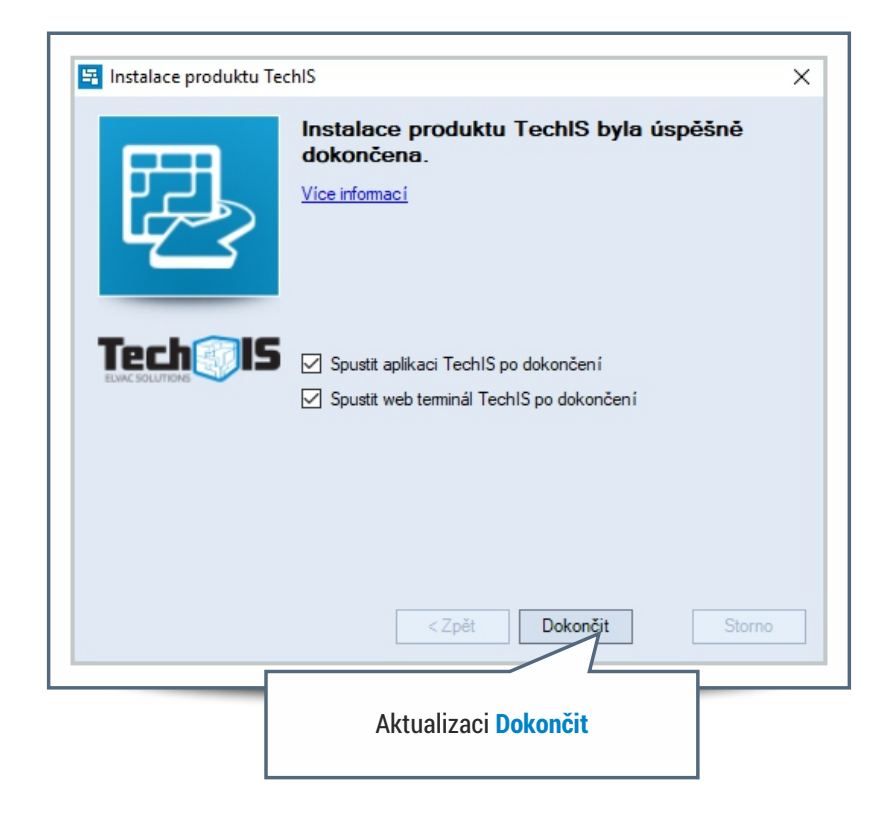

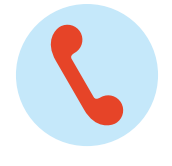

+420 597 407 507

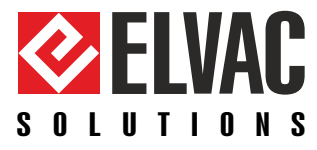

ELVAC SOLUTIONS s.r.o. | Hasičská 53 | 700 30 Ostrava-Hrabůvka | www.elvac.eu Tel.: +420 597 407 511 | E-mail: <u>obchod@techis.eu</u> | <u>www.techis.eu</u>